- Navigate to: <u>https://coker.edu/alerts</u>, then click "Sign In"
   Sign in with your Coker College network credentials

| COBRAALERT                                                        |
|-------------------------------------------------------------------|
| 2 Username                                                        |
|                                                                   |
| Password                                                          |
|                                                                   |
| LOGIN                                                             |
|                                                                   |
| Sign in with your Coker College network credentials  • Need Help? |

- 3. Enter your 7-digit Student ID/Employee ID, then click "Submit" (Example: 0311111 - include leading zeros)
- 4. Enter your Coker email, then click "Submit"
   5. Click "Associate"

| 3        | First                                                                                                    |
|----------|----------------------------------------------------------------------------------------------------|
| <u> </u> | Let's begin by entering the identification code (Student ID, Employee ID) that has been provided to you to find your associated contact. |
|          | Submit                                                                                                    |
|          |                                                                                                    |
|          | 4 Next                                                                                                    |
|          | Now enter a phone number (xxx-xxxx) or email address that is used by this contact.                                                       |
|          | s@coker.edu Submit                                                                                                    |
|          | 5 Great We found a Student at COKER COLLEGE                                                                                              |
|          | Great We found a Statem at COKEK COLLEGE                                                                                                 |
|          | Associate                                                                                                    |

- 6. Verify pre-loaded data, then click "Next"7. Add additional contact information (optional)

| 6 Viewing pre-loaded data for                                                                                                    | ····                                                   |  |            |
|----------------------------------------------------------------------------------------------------|--------------------------------------------------------|--|------------|
| The following data was pre-loaded by COKER COLLEGE.<br>Please select to apply any pre-loaded contact information to your profile. You may choose to <b>Skip</b> this step and enter your contact information manually on the next page.        |                                                        |  |            |
|                                                                                                    |                                                        |  | @coker.edu |
| @yahoo.com                                                                                                    | YES, this is mine                                      |  |            |
| WARNING: Items not selected above                                                                                                    | e will be excluded from communication.     Next   Skip |  |            |
| My Contact Information Please let us know how you would like us to reach you by providing your contact information below. Then go to Subscriptions to select the notifications you would like to receive.      Add Address Add Email Add Phone |                                                        |  |            |
| jacob.adams@coker.edu<br>E-mail Address                                                                                                    |                                                        |  |            |
| Language Preferences 0                                                                                                    |                                                        |  |            |
| English Save                                                                                                    |                                                        |  |            |
| You are associated to the following contact(s) at the institution(s) indicated.                                                                                                    |                                                        |  |            |
| a Student at SONER CO                                                                                                    |                                                        |  |            |